# วิธีการดูหมายเลข IP ประจำเครื่อง

## 1.คลิกเมาส์ด้านขวาที่ Network

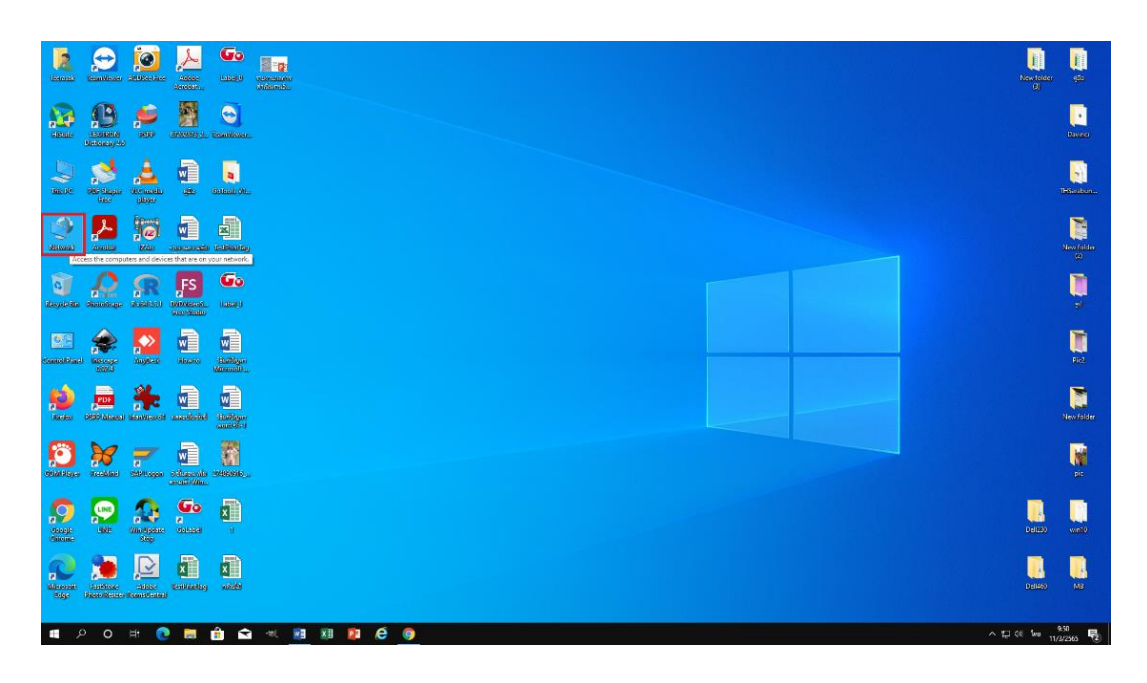

#### 2.คลิกเลือก Properties

|                                                                                                    | Newtoter<br>30 | 100<br>100                               |
|----------------------------------------------------------------------------------------------------|----------------|------------------------------------------|
|                                                                                                    |                | U.V.CO                                   |
|                                                                                                    |                | Filosbos.                                |
| V Par Calendaria Calendaria Calen |                | Restate<br>(3)                           |
| Pois Sart May result dive   May result dive Listady   Count dive Listady                                                                                                    |                | <b>1</b>                                 |
|                                                                                                    |                | No2                                      |
|                                                                                                    |                | New Collect                              |
| 10 1 1 1 1 1 1 1 1 1 1 1 1 1 1 1 1 1 1                                                                                                    |                | an an an an an an an an an an an an an a |
|                                                                                                    | DelBlo         | van10                                    |
| Never factor and a second second seco |                | MB                                       |

จัดทำโดย ธีระศักดิ์ ด่านสกุล ศูนย์เทคโนโลยีดิจิทัล มหาวิทยาลัยวลัยลักษณ์

#### 3.เลือก Ethernet

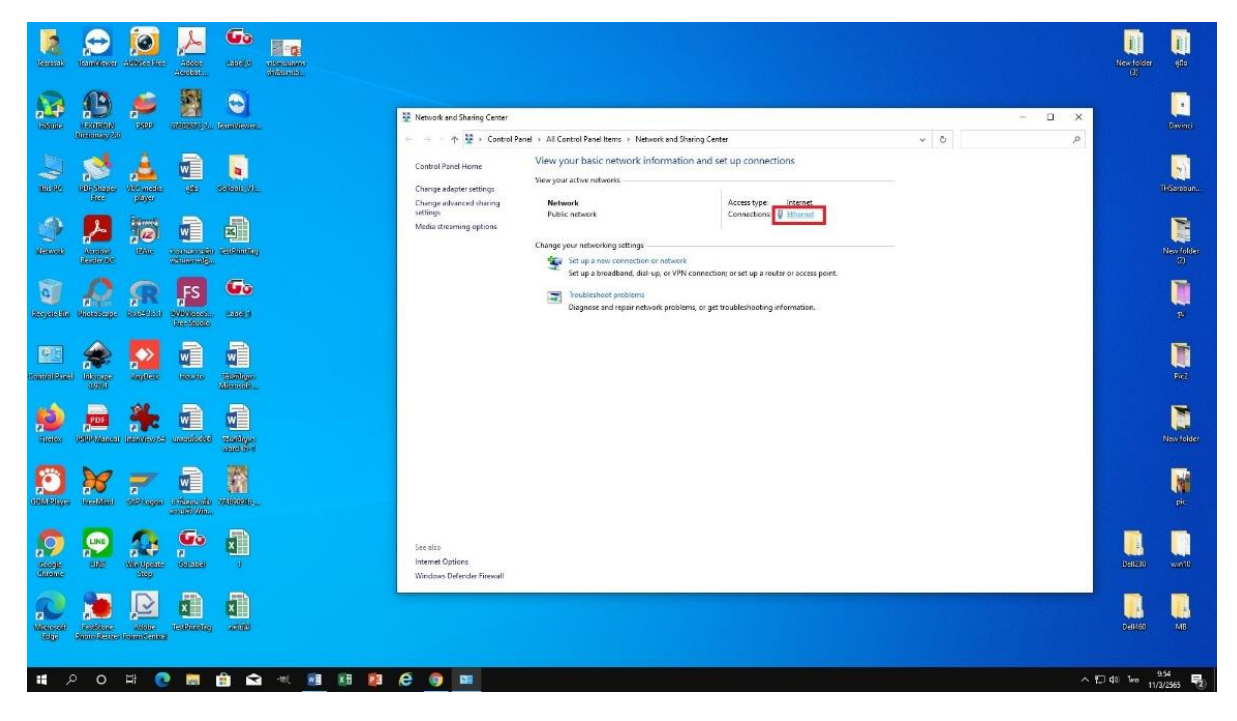

#### 4.เลือก Details

|                                                                                                    |                                                         | Newtolder 450                                                                              |
|----------------------------------------------------------------------------------------------------|---------------------------------------------------------|--------------------------------------------------------------------------------------------|
| Image: Amage: Amage: | neode and Blanks Center                                 | A<br>Develop<br>Hosterior<br>Non-Kolor<br>Non-Kolor<br>Non-Kolor<br>Non-Kolor<br>Non-Kolor |
| Markov Markov Markov Markov   Markov Markov Markov Markov   Markov Markov Markov Markov   Markov Markov Markov Markov   Markov Markov Markov Markov   Markov Markov Markov Markov   Markov Markov Markov Markov   Markov Markov Markov Markov   Markov Markov Markov Markov                                                                                                    | is also<br>terrere Copieres<br>aclasso Defender Friendl |                                                                                            |

### 5.หมายเลข IP คือ 192.168.42.114 (ในกรอบสีแดง)

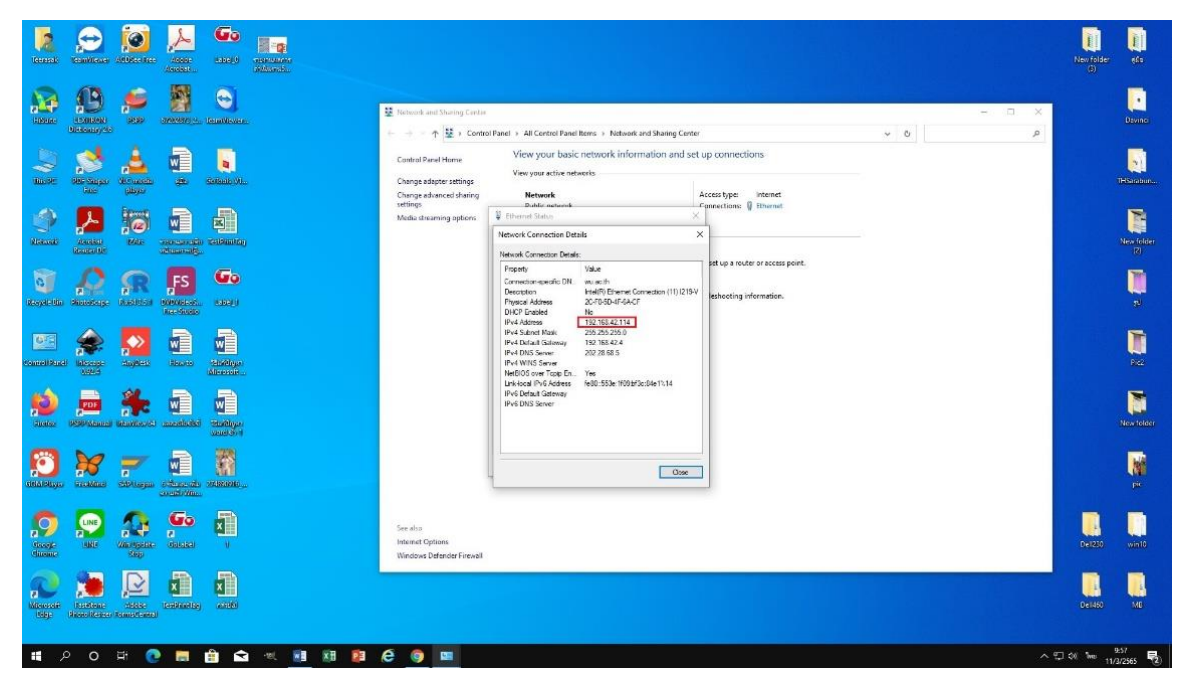

จัดทำโดย ธีระศักดิ์ ด่านสกุล ศูนย์เทคโนโลยีดิจิทัล มหาวิทยาลัยวลัยลักษณ์